## Umboð til að sækja um kerfiskennitölu

Fyrirtæki/stofnun:

Leiðbeiningar þessar lýsa hvernig lögaðili getur veitt tilteknum starfsmanni umboð til að sækja um kerfiskennitölu (kennitölu á kerfiskennitöluskrá) fyrir erlendan ríkisborgara með eigin Íslykli/rafrænu skilríki og hvernig starfsmaðurinn nýtir veitt umboð til að sækja um kerfiskennitölu.

| Að veita starfsmanni umboð                                                                                                    | Pósthólf            |   |
|----------------------------------------------------------------------------------------------------|---------------------|---|
| Umboðsveitandi - innskráning                                                                                                    | Minarsíður          |   |
| Umboðsveitandi, t.d. Þjóðskrá Íslands, skráir sig inn á<br>slóðinni<br><u>https://innskraning.island.is/?id=minarsidur.island.is</u> með<br>Íslykli/rafrænu skilríki lögaðila.         | Mín gögn<br>Fiármál | + |
| Þá skal smella á <i>Minn aðgangur</i> og síðan <i>Umboðskerfi</i> eins og er<br>sýnthér til hliðar.                                                                                    | Menntun             | + |
|                                                                                                    | Heilsa              | + |
|                                                                                                    | Staða umsókna       |   |
|                                                                                                    | Þjónustuvefir       |   |
| Þá birtist myndin hér að neðan og þá skal smella á Veita umboð en<br>þaðer gott að gæta þess að umboðsveitandi sé valin sem er í þessu<br>tilviki Þjóðskrá Íslands, og smellt á áfram. | Minn aðgangur       | - |
| iii island.is                                                                                                    | Umboðskerfi         |   |
| Veita umboð Hefur umboð fyrir Veitt umboð                                                                                                    | Útskrá              |   |
| Þú getur veitt umboð fyrir:                                                                                                    |                     |   |
| Þjóðskrá Íslands                                                                                                    |                     |   |

### Umboð veitt

| Kennitala viðkomandi starfsmanns<br>slegininn og nafnið birtist í viðeigandi | Veita eftirfarandi aðila umbo | DÕ    |       |
|------------------------------------------------------------------------------|-------------------------------|-------|-------|
| reit.<br>Smellt á áfram.                                                     | Kennitala:                    | N     | lafn: |
|                                                                              | Hreinsa                       | Áfram |       |

Næst skal velja úr þeim umboðshlutverkum sem þjónustuveitandi hefur skilgreint. Í tilvikum þar sem veita á starfsmanni heimild til að sækja um kerfiskennitölu (áður utangarðskennitölu) þá skalvelja Þjóðskrá Íslands – utangards2.skra.is. Smellt er á áfram og þá skal næst velja gildistíma umboðs og smella á vista.

| rir: Þjóðskrá Ísland        | S                                       |                                                                                                    |
|-----------------------------|-----------------------------------------|----------------------------------------------------------------------------------------------------|
|                             | The second second                       |                                                                                                    |
|                             |                                         |                                                                                                    |
| * ( Þjóla                   | sta<br>krá Íslands - utangards2.skra.is | •                                                                                                    |
| Umsókn um kerfiskennitölu 🕡 |                                         | _                                                                                                    |
| Hreinsa                     | Áfram                                   |                                                                                                    |
|                             | rir: Þjóðskrá Ísland                    | rir: Þjóðskrá Íslands<br>• Þjónusta<br>Pjóðskrá Íslands-utangards2.skra.is<br>Umsókn um kerfiskennitölu ()<br>Hreinsa Áfram |

## Veita umboð fyrir: Þjóðskrá Íslands

| 07.05.2020 kl.00:00:00 |         | 07.05.2021 kl.00:00:00 |  |
|------------------------|---------|------------------------|--|
|                        |         |                        |  |
| Fyrri                  | Hreinsa | Vista                  |  |

Að lokum er umboðið staðfest.

## island.is

| Handa<br>Af                             | Þjóðsk                                | Þjóðskrá Íslands                                                                                                    |  |  |
|-----------------------------------------|---------------------------------------|----------------------------------------------------------------------------------------------------|--|--|
| Þjónustuveitandi<br>Umboð<br>Gildistimi | Þjóðsk<br>Umsók<br>07.05.3<br>kl.00:0 | Þjóðskrá Íslands - utangards2.skra.is<br>Umsókn um kerfiskennitölu<br>07.05.2020 kl.00:00:00 - 07.05.2021<br>kl.00:00:00 |  |  |
| Hætta við                               |                                       | Staðfesta                                                                                                    |  |  |

# Innskráning starfsmanns með umboði

### Auðkenning

Umboðshafi velur form "A-263 – Kerfiskennitala á kerfiskennitöluskrá" á skra.is og við þaðopnast innskráningargluggi island.is. Starfsmaðurinn skráir sig inn á formið með sínum íslykli

| Umsókn → A-263                                                            | Íslykill               |
|---------------------------------------------------------------------------|------------------------|
| Kerfiskennitala á kerfiskennitöluskrá                                     | Kennitala              |
| Beiðni um skráningu og úthlutun kerfiskennitölu til erlends ríkisborgara. | ronnada.               |
| Afhendingarmáti                                                           | Sláðu inn kennitölu    |
| Afgreiðslutími:                                                           |                        |
| Fer eftir eðli máls                                                       | Íslykill:              |
| Gjaldfrjálst                                                              | ●<br>Sláðu inn Íslykil |
| Halda áfram, innskráning með Íslykli eða rafrænum skilríkjum 🌖            |                        |
| •                                                                         | Staðfesta              |

Mig vantar íslykil

### Umboð valið

Þegar umboðshafi hefur auðkennt sig birtist listi yfir þau umboð sem honum hafa verið veitt. Þar getur hann valið að sinna sínum málum eða sinna málum í umboði einhvers annars. Til að sækja umkerfiskennitölu velur starfsmaðurinn "Innskrá í umboði" og við það opnast umsóknarform til útfyllingar.

| Kennitala  | Nafn                | Þjónustuveitandi                       | Gildir frá                | Gildir til                | Hlutverk                     | Gildi |                   |
|------------|---------------------|----------------------------------------|---------------------------|---------------------------|------------------------------|-------|-------------------|
| 6503760649 | Þjóðskrá<br>Íslands | Þjóðskrá Íslands<br>utangards2.skra.is | 07.03.2018<br>kl.00:00:00 | 08.03.2025<br>kl.00:00:00 | Umsókn um<br>kerfiskennitölu |       | Innskrá í umboði  |
|            |                     |                                        |                           |                           |                              |       | Innskrá án umboða |